# intelbras

# Installation Guide

AMT 4010 Smart AMT 4010 Smart Net

# intelbras

#### AMT 4010 Smart AMT 4010 Smart Net Alarm center

Congratulations, you have just purchased a product with Intelbras quality and safety.

The AMT 4010 Smart/AMT 4010 Smart Net alarm center has advanced technology and is easy to program. It has 8 memories for telephone numbers, Panic function, Emergency function, 24-hour zone, intelligent battery charger with protection against short circuit or reverse polarity, timer, sensor test function and a Smart function for XAS 4010 Smart sensors (optional) and IVP 4000 Smart (optional) in FSK modulation.

This center can be connected to opening , infrared, impact sensors, and others. It reports events to 2 IP destinations, telephone (monitoring companies) and has also the option of reporting via radio (DX-Net/Radioenge). It has the option of remote configuration via TCP/IP, USB cable (remote configuration and firmware update), telephone line and GPRS (optional).

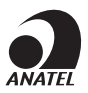

This is a product homologated by Anatel, the homologation number is on the product's label, for inquiries use the link *sistemas.anatel.gov. br/sch.* 

# Summary

| 1. Installation                                                                                     | 5          |
|----------------------------------------------------------------------------------------------------|------------|
| 2. Quick Access Keys (starting with version 1.6.0)                                                  | 7          |
| 3. Quick Programming Reference                                                                      | 7          |
| 3.1. New QR CODE Label                                                                              | 7          |
| 3.2. Passwords programming 1                                                                        | 8          |
| 3.3. Password Programming 2                                                                         | 9          |
| 3.4. User Attributes (as of version 1.90)                                                           | 10         |
| 3.5. Zone Configuration                                                                             | 11         |
| 3.6. Partitioning                                                                                   | 14         |
| 3.7. Zone attributes (as of version 1.90)                                                           | 15         |
| 3.8. Power-on input (as of version 2.00)                                                            | 16         |
| 3.9. Open XEZs zones after bus failure (as of version 3.80)                                         | 16         |
| 3.10. Manual bus scan (as of version 3.80)                                                          | 17         |
| 3.11. Timing                                                                                        | 17         |
| 3.12. Auto activation                                                                               | 18         |
| 3.13. Scheduled auto activation and autodeactivation                                                | 19         |
| 3.14. Current setting of the siren and auxiliary outputs                                            | 22         |
| 3.15. Easy registration of wireless devices (as of version 1.90)                                    | 22         |
| 3.16. Remote Control                                                                                | 23         |
| 3.17. Wireless sensors                                                                              | 25         |
| 3.18. Resetting wireless devices                                                                    | 25         |
| 3.19. Sensor connection configuration (valid for versions 1.80 and up)                              | 26         |
| 3.20. Presence Announcer                                                                            | 26         |
| 3.21. PGM output                                                                                    | 27         |
| 3.22. Choice of partition to activate PGMs 1, 2 and 3 at system startup at wn (as of version 2.10). | nd shutdo- |
| 3.23. PGM outputs of PGM expanders                                                                  | 28         |
| 3.24. PGM outputs of PGM expanders (as of version 1.3.0)                                            | 29         |
| 3.25. Clearing low battery and bus trouble indication                                               | 29         |

| 3.26. Editing XAT 2000 LCD/XAT 4000 LCD keyboard messages   |
|-------------------------------------------------------------|
| 3.27. Keyboard Messages Reset                               |
| 3.28. General Configuration                                 |
| 3.29. Monitoring configuration                              |
| 3.30. Configuration of call answering for download/upload   |
| 3.31. Local Ethernet Configuration35                        |
| 3.32. Configuration for GPRS (General Packet Radio Service) |
| 3.33. Functions via SMS                                     |
| 3.34. Temporary master and installer password reset         |
| 3.35. Reset by programming mode                             |
| 3.36. Bootloader                                            |
| 3.37. Bus device recognition (as of version 5.0)40          |
| Warranty Terms 41                                           |

# 1. Installation

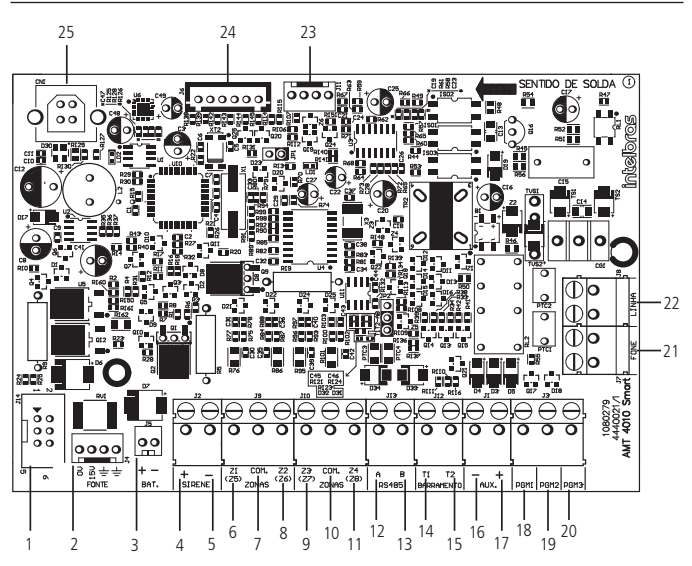

- 1. Connector for connection to the XEG 4000 Smart, XG 4000 Smart or XE 4000 Smart board
- 2. Connector for power supply from the switched-mode power supply
- 3. Battery connector
- 4. Positive of the siren output
- 5. Negative of the siren output
- 6. Zone 1 input for connecting wired sensors
- 7. Common for connecting wired sensors (from Z1 and Z2 zones)
- 8. Zone 2 input for connecting wired sensors
- 9. Zone 3 input for connecting wired sensors
- 10. Common for connecting wired sensors (from Z3 and Z4 zones)
- 11. Zone 4 input for connecting wired sensors
- 12. Terminal A for the RS485 digital bus (used to control keyboards, wireless device receivers, zone and PGM expanders)

- Terminal B for the RS485 digital bus (used to control keyboards, wireless device receivers, zone expanders and PGMs))
- 14. T1 Terminal for the digital bus (used to control the keyboards and wireless device receivers)
- 15. T2 terminal for the digital bus (used to control the keyboards and wireless device receivers.
- 16. Negative of the auxiliary output
- 17. Positive of the auxiliary output
- 18. PGM 1 programmable output
- 19. PGM 2 programmable output
- 20. PGM 3 programmable output
- 21. Output for telephones
- 22. Telephone line input
- 23. DX-Net/Radioenge Radio Output
- 24. Connector for writing to the microcontroller of the AMT 4010 Smart/AMT 4010 Smart Net
- 25. USB connector for bootloader and downloading/uploading the center's programming

Full range switching power supply (90 and 265 Vac):

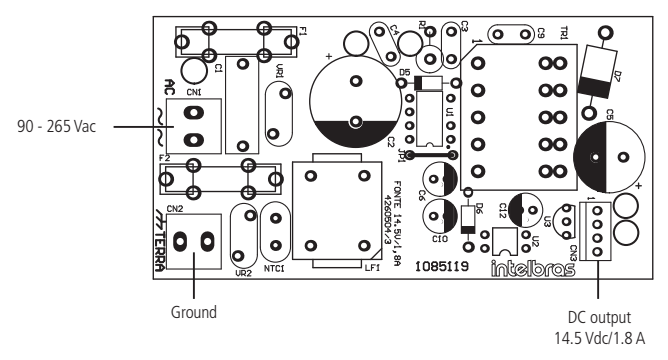

(Use of a cable with gauge  $\geq 1$  mm is recommended)

# 2. Quick Access Keys (starting with version 1.6.0)

Press and hold for 3 seconds:

- Key 1 = View the center's version.
- Key 3 = view the center's local IP.
- Key 6 = view the center's MAC.

# 3. Quick Programming Reference

This quick reference assumes that the alarm center is in programming mode and presumes that you have read the entire manual and know each function's result. Manual available at: *www.intelbras.com.br.* 

# 3.1. New QR CODE Label

To maintain the ease of connection between the alarm center and our applications via Ethernet/GPRS and give more security to customers, we have created a new QR CODE label model as shown in the image below that has the following fields:

- » MAC;
- » Random master password with 4 numeric digits;
- » Random remote access password with 6 numeric digits;

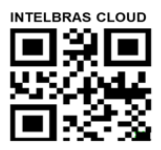

MAC: XXXXXXXXXXXXX Master Password: XXXX Password for remote access: XXXXXX

The MAC number, the Master password, and the Remote Access password registered in the label will be stored in the factory.

This new label and the previously saved passwords will prevent all centers from leaving the factory with the Master password *1234* and the Remote Access password *878787*.

If you wish to access the alarm center with one of our compatible applications via CLOUD, just use the QR CODE reader of the application, read the QR CODE code from the label on the cover of the center and it will automatically fill in the MAC, Master password and Remote Access password fields in the application.

If you want to use any other feature of the center that requires a Master password (4 digits) or a Remote Access password (6 digits), use the passwords that are registered in the QR CODE tag.

**Note:** » the Master password (4 digits) and also the Remote Access password (6 digits) can be changed according to the user's needs using the keyboard command, as shown below:

- 1. To change the Master Password, type: Enter + Current Master Password + Enter + 20 + 00 + New Password + Enter;
- 2. To change the Remote Access Password, type: Enter + Installer Password + Enter + 20 + 63 + New 6-digit Password + Enter.

After the changes made in commands 1 and 2 above, the changed passwords will become the new Master and remote access passwords, that is, the passwords registered in the label will no longer be valid.

By performing a general reset, the Master password will go back to being: 1234 and the Remote Access password will go back to being: 878787.

# 3.2. Passwords programming 1

(For master user's programming only (see item 3.1. New QR CODE Label))

# Register password

Enter + 20 + ?? + (4 or 6 digit password) + Enter

?? = password number

- 00 = master password
- 01 to 60 = secondary passwords
- 61 = duress password

#### Register temporary password

Enter + 27 + ?? + (4 or 6 digit password) + Enter

?? = password number 01 to 60 for temporary passwords

#### Register time for the temporary password

Enter + 43 + ? ? + ? ? ? ? + Enter

?? = password number 01 to 60 for temporary passwords

???? = 4-digit time (0001 to 1000 hours), this time leaves the factory empty.

# Command to delete passwords

Enter + 20 + ?? + Enter ?? = password number, from 01 to 61

#### Command to delete the temporary passwords

Enter + 27 + ?? + Enter ?? = password number, from 01 to 60 (temporary passwords)

# 3.3. Password Programming 2

(Programming only by the installer)
Enter + 20 + ?? + (4 or 6 digit password) + Enter
?? = password number
62 = installer password
63 = computer password (see item 3.1. New QR CODE label)
64 to 66 = alarm center' s PGM passwords
67 to 82 = PGM expanders' PGM passwords

# Command to delete passwords

Enter + 20 + ?? + Enter

?? = password number from 63 to 82

# Password Permissions

(Programming master or installer password) (see item 3.1. New QR CODE label) Enter + 2 + P + G + Enter + select the group passwords + Enter Where:

| P = Permission: | G = Passwords group:   |
|-----------------|------------------------|
| 1 = partition A | 0 = passwords 1 to 8   |
| 2 = partition B | 1 = passwords 9 to 16  |
| 3 = partition C | 2 = passwords 17 to 24 |
| 4 = partition D | 3 = passwords 25 to 32 |
| 5 = only active | 4 = passwords 33 to 40 |
| 6 = bypass      | 5 = passwords 41 to 48 |
|                 | 6 = passwords 49 to 56 |
|                 | 7 = passwords 57 to 60 |

#### 3.4. User Attributes (as of version 1.90)

(Master or Installer password programming) (see item 3.1. New QR CODE Label)

Note: the User Attributes function has been removed as of version 5.0.

Enter + 2900 + XX + Enter, where XX goes from 01 to 60

|      |                   | Key 1                               | Has permission on partition A |
|------|-------------------|-------------------------------------|-------------------------------|
|      | Key 2             | Has permission on partition B       |                               |
| 2000 | 900 User 01 to 60 | Key 3                               | Has permission on partition C |
| 2900 |                   | Key 4                               | Has permission on partition D |
|      | Key 5             | Only has the permission to activate |                               |
|      | Кеу б             | Has the permission to bypass        |                               |

| 2901 User 01 to 60 | Key 1*   | Has permission to trigger the PGM 1 |  |
|--------------------|----------|-------------------------------------|--|
|                    | Key 2*   | Has permission to trigger the PGM 2 |  |
|                    | Tecla 3* | Has permission to trigger the PGM 3 |  |
|                    | Key 4*   | Has permission to trigger the PGM 4 |  |
|                    | Key 5*   | Has permission to trigger the PGM 5 |  |
|                    | Key 6*   | Has permission to trigger the PGM 6 |  |
|                    | Key 7*   | Has permission to trigger the PGM 7 |  |
|                    | Key 8*   | Has permission to trigger the PGM 8 |  |

\* This function is only valid for activation by Keyboard. The user can always trigger all PGMs via App.

|      |                  | Key 1*                               | Has permission to trigger the PGM 9  |
|------|------------------|--------------------------------------|--------------------------------------|
|      | Key 2*           | Has permission to trigger the PGM 10 |                                      |
|      | 02 User 01 to 60 | Key 3*                               | Has permission to trigger thePGM 11  |
| 2002 |                  | Key 4*                               | Has permission to trigger the PGM 12 |
| 2902 |                  | Key 5*                               | Has permission to trigger the PGM 13 |
|      |                  | Key 6*                               | Has permission to trigger the PGM 14 |
|      | Key 7*           | Has permission to trigger the PGM 15 |                                      |
|      | Key 8*           | Has permission to trigger the PGM 16 |                                      |

Enter + 2902 + XX + Enter, where XX goes from 01 to 60

\* This function is only valid for activation by Keyboard. The user can always trigger all PGMs via App. Enter + 2903 + XX + Enter, where XX goes from 01 to 60

|      | Key 1*        | Has permission to trigger the PGM 17 |                                      |
|------|---------------|--------------------------------------|--------------------------------------|
| 2903 | User 01 to 60 | Key 2*                               | Has permission to trigger the PGM 18 |
|      |               | Key 3*                               | Has permission to trigger the PGM 19 |

\* This function is only valid for activation by Keyboard. The user can always trigger all PGMs via App.

### 3.5. Zone Configuration

(Programming only by the installer)

#### Enable or disable zones

Enter + 30 + ? + Enter + select zone + Enter

? = group of zones from 0 to 7

#### **Zone Functions**

Enter + 3 + ? + ? + Enter + select zone + Enter

```
? = function from 1 to 6
```

```
1 = timed
```

- 2 = follower
- 3 = 24h
- 4 = panic
- 5 = medical emergency

$$6 = fire$$

? = group of zones from 0 to 7

#### Electric Fence Trigger Zone

The event generated in this trigger will be 131. To program it, check the topic 3.7. *Zone Attributes* (as of version 1.90).

*Note:* As of version 5.0 the Zone Attributes function will be removed and the programming command will be:

| Enter + 68 + G + Enter |              |  |
|------------------------|--------------|--|
| G = 0                  | Zones 1 to 8 |  |
| 1                      | 9 to 16      |  |
| 2                      | 17 to 24     |  |
| 3                      | 25 to 32     |  |
| 4                      | 33 to 40     |  |
| 5                      | 41 to 48     |  |
| 6                      | 49 to 54     |  |
| 7                      | 55 to 64     |  |
|                        |              |  |

#### Intercom Ringing Zone

The event generated in this trigger will be 322. For this zone configuration there will be no event restoration. To program it, check the topic *3.7. Zone Attributes (as of version 1.90).* 

#### Note:

- » If you wish to send several doorbell rings after the alarm center is activated, you must enable the sending of events in real time (Real Time Reporting).
- » As of version 5.0 the Zone Attributes function will be removed and the programming command will be:

| Enter + 69 + G + Enter |              |  |
|------------------------|--------------|--|
| G = 0                  | Zones 1 to 8 |  |
| 1                      | 9 to 16      |  |
| 2                      | 17 to 24     |  |
| 3                      | 25 to 32     |  |
| 4                      | 33 to 40     |  |
| 5                      | 41 to 48     |  |
| 6                      | 49 to 54     |  |
| 7                      | 55 to 64     |  |

# Zone operation mode

Enter + 0 + M + T + Enter + select zone + Enter

 $\mathsf{M}=\mathsf{operation}\xspace$  mode from 5 to 8

```
5 = smart
```

```
6 = fast
```

```
7 = silent
```

8 = normally open contact

T =group of zones from 0 to 7

» Stay (as of version 5.0)

The zones selected for this option remain inactive during activation in Stay mode regardless of the partition associated with it.

**Note.:** during full activation of the partition, outside of Stay mode, all zones in the partition will trigger.

| Enter + 38 + G + Enter |              |  |
|------------------------|--------------|--|
| G = 0                  | Zones 1 to 8 |  |
| 1                      | 9 to 16      |  |
| 2                      | 17 to 24     |  |
| 3                      | 25 to 32     |  |
| 4                      | 33 to 40     |  |
| 5                      | 41 to 48     |  |
| 6                      | 49 to 54     |  |
| 7                      | 55 to 64     |  |

The Stay Zone function can be programmed as shown in the following table:

# » Wireless Tamper (of version 5.0)

Zones must be configured to identify Tamper and wireless sensors must have tamper.

The moment the sensor is opened, the zone will be open and a Tamper event will be generated. The zone will remain open until the sensor closes.

**Note:** The zones that can be configured with this function are 17 to 64. And they can be programmed as shown in the table below:

| Enter + 78 + G + Enter |                |  |
|------------------------|----------------|--|
| G = 0                  | Not applicable |  |
| 1                      | Not applicable |  |
| 2                      | Zones 17 to 24 |  |
| 3                      | 25 to 32       |  |
| 4                      | 33 to 40       |  |
| 5                      | 41 to 48       |  |
| 6                      | 49 to 54       |  |
| 7                      | 55 to 64       |  |

#### Smart Zone Time

Enter + 49 + ??? + Enter

??? = 001 to 030 seconds

#### Automatic zone cancellation

Enter + 53 + ? + Enter

? = number of triggers to cancel from 0 to 9

#### Automatic zone cancellation by zone opening

Enter + 51 + 1 + Enter + select the 8 key + Enter

# 3.6. Partitioning

#### **Enable Partitioning**

Enter + 510 + Enter + Key 1 + Enter

Use the keyboard to select option 1 (remain filled) to enable partitioning. If it is left empty, partitioning will be disabled (factory default).

#### Select the zones for the partitions

Enter + 0 + P + G + Enter P = Partitions 1 to 4, where 1 = partition A / 2 = partition B / 3 = partition C / 4 = partition D G = zone group 0 to 7, where 0 = zones 1 to 8, 1 = 9 to 16, 2 = 17 to 24, 3 = 25 to 32, 4 = 33 to 40, 5 = 41 to 48, 6 = 49 to 56, and 7 = 57 to 64. After introducing the programming (select which partition and zone group) define which zones will be active in the partition so that the zone marker is selected. Repeat the same programming for the other partitions and zone groups (zones 1 to 8 will always be shown in each programming).

Obs.: If no zones are defined for the partition, it will remain inactive.

### Password Permissions

Enter + 2 + P + G + Enter + select the group passwords + Enter

P = Permission: 1 = partition A / 2 = partition B / 3 = partition C / 4 = partition D

G = Password Group: 0 = passwords 1 to 8 1 = passwords 9 to 16 2 = passwords 17 to 24 3 = passwords 25 to 32 4 = passwords 33 to 405 = passwords 41 to 48 6 = passwords 49 to 56 7 = passwords 57 to 60

**Attention:** in addition to the above programming items, it is necessary that user passwords be created/set (Password Registration topic) in addition to the registration of wireless controls for access (Remote Control topic).

### 3.7. Zone attributes (as of version 1.90)

(Programming only by the installer)

Note: the Zone Attributes function has been removed as of version 5.0.

Enter + 3900 + XX + Enter, where XX goes from 01 to 64

|      | Zone 01 to 64 | Key 1 | Enables the zone              |
|------|---------------|-------|-------------------------------|
|      |               | Key 2 | Has permission on partition A |
| 3900 |               | Key 3 | Has permission on partition B |
|      |               | Key 4 | Has permission on partition C |
|      |               | Key 5 | Has permission on partition D |

**Note:** each zone can have permission on only one partition. If you check the permission on more than one partition, the first one checked is the one that counts.

Enter + 3901 + XX + Enter, where XX goes from 01 to 64

| 3901 | Zone 01 to 64 | Key 1 | Smart Zone                         |
|------|---------------|-------|------------------------------------|
|      |               | Key 2 | Fast Zone                          |
|      |               | Key 3 | Quiet zone                         |
|      |               | Key 4 | NA Zone                            |
|      |               | Key 5 | Presence annunciation zone (chime) |

| 3902 | Zone 01 to 64 | Key 1 | Timed Zone                                                |
|------|---------------|-------|-----------------------------------------------------------|
|      |               | Key 2 | Follower Zone                                             |
|      |               | Key 3 | 24h Zone                                                  |
|      |               | Key 4 | Panic Zone                                                |
|      |               | Key 5 | Medical Emergency Zone                                    |
|      |               | Кеу б | Fire Zone                                                 |
|      |               | Key 7 | Electric fence trigger (only available as of version 2.0) |
|      |               | Key 8 | Doorbell ringing (available only as of version 2.0)       |
|      |               |       |                                                           |

Enter + 3902 + XX + Enter, where XX goes from 01 to 64

**Note:** each zone can have permission on only one attribute. If you check the permission on more than one attribute, the first one checked is the one that counts.

# 3.8. Power-on input (as of version 2.00)

#### Power-On input zone:

Enter + 09 + Zone (2 digits) + Enter

#### Power-On input partition:

Enter + 516 + Enter

| Key 5 | Partition A |
|-------|-------------|
| Key 6 | Partition B |
| Key 7 | Partition C |
| Key 8 | Partition D |
|       |             |

#### Permission to activate and/or deactivate the power-on input:

Enter + 518 + Enter

| Key 2 | Permission to activate   |
|-------|--------------------------|
| Key 3 | Permission to deactivate |

#### 3.9. Open XEZs zones after bus failure (as of version 3.80)

#### To enable:

16

Enter + 518 + enter

Key 4 Opens the zones on failure

**Note:** as of version 5.0 the Open Zones on Failure function will leave enabled from the factory.

# 3.10. Manual bus scan (as of version 3.80)

#### To enable:

Enter + 518 + enter

Key 5 Manual scan mode

#### To perform manual scan:

Enter + 37 + enter

# 3.11. Timing

(Programming only by the installer)

### Entry Timer Programming

Enter + 42 + ? + ??? + Enter

? = partition

0 = timing of partition A

1 = timing of partition B

2 = timing of partition C

3 = timing of partition D

??? = entry time from 000 to 255 seconds

If ??? = 000, entry timer disabled

# Exit Timer Programming

Enter + 44 + ??? + Enter ??? = exit time from 000 to 255 seconds If ??? = 000 exit timer disabled

# Clock programming

Enter + 400 + HH + MM + SS + Enter HH = two-digit hours in 24h format MM = two-digit minutes SS = two-digit seconds

# Fine tuning of the center clock's seconds

Enter + 405 + SSS + Enter

### **Calendar Programming**

Enter + 401 + DD + MM + AA + EnterDD = two-digit day MM = two-digit month AA = two-digit year

**Enable the siren beep on activation/deactivation** Enter + 510 + Enter + select the 3 key + Enter

**Enable siren beep on activation/deactivation from the remote control** Enter + 51 + 6 + Enter + select option 3 + Enter

**Enable siren beep on activation/deactivation from the keyboard** Enter + 51 + 6 + Enter + select option 4 + Enter

# Programming of siren time

Enter + 41 + ?? + Enter ?? = 01 to 99 minutos

If ?? = 00, siren time = 15 minutes

# Time to Send AC Failure

Enter + 48 + ?? + Enter

?? = 01 to 99 minutos

# 3.12. Auto activation

(Programming only by the installer)

# Programming auto activation when idle

**Note:** as of version 2.30, auto activation when idle will be usable together with scheduled auto activation.

Enter + 460 + ?? + Enter

?? = idle time from 00 to 99 minutes

# Programming of auto activation by time

**Note:** As of version 2.30, the time-based auto activation will be disabled. To use auto activation at a specific time, use scheduled auto activation.

Enter + 461 + HHMM + Enter

HHMM = auto activation time with 4 digits in 24h format

# To cancel the auto activation by time, type:

18 Enter + 461 + 0000 + Enter

# 3.13. Scheduled auto activation and autodeactivation

**Note:** as of version 2.30, scheduled auto activation will be usable together with auto activation when idle.

(Programming only by the installer)

#### Day of the week adjustment

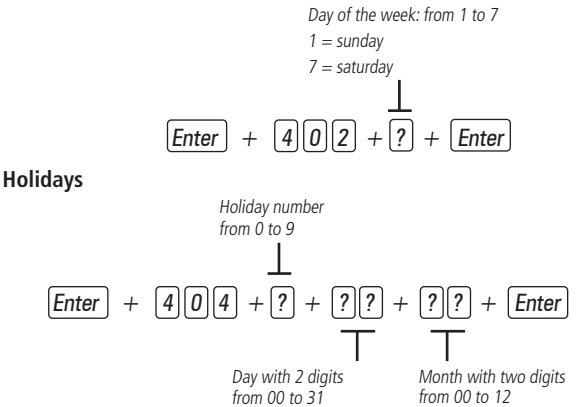

#### Days for scheduled auto activation

Enter + 838 + Enter

Selects the days on which the auto-activation will occur. Key 8 enables the function for scheduled holidays.

| Key 1        | Sunday    |
|--------------|-----------|
| Key 2        | Monday    |
| Key <i>3</i> | Tuesday   |
| Key 4        | Wednesday |
| Key 5        | Thursday  |
| Key 6        | Friday    |
| Key 7        | Saturday  |
| Key <i>8</i> | Holiday   |
|              |           |

#### Scheduled auto activation Time

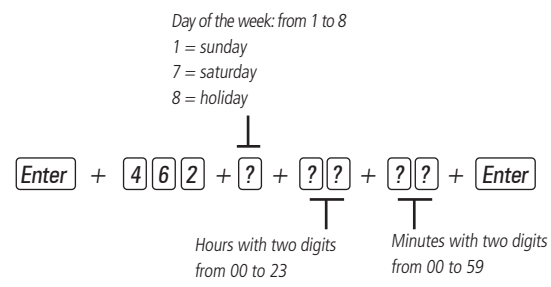

#### Days for scheduled auto deactivation

Enter + 839 + Enter

| Key 1 | Sunday    |
|-------|-----------|
| Key 2 | Monday    |
| Key 3 | Tuesday   |
| Key 4 | Wednesday |
| Key 5 | Thursday  |
| Кеу б | Friday    |
| Key 7 | Saturday  |
| Key 8 | Holiday   |

#### Scheduled auto deactivation Time

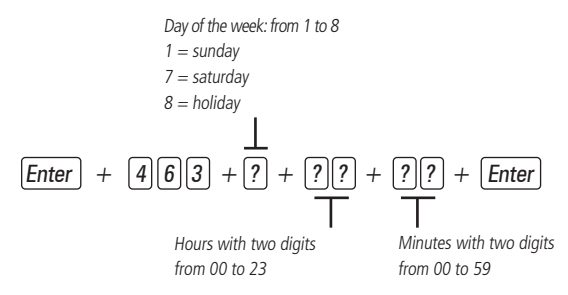

#### Time interval for date and time synchronization

Three-digit time interval from 000 to 255 hours 000 = disabled

#### Time zone

 Enter
 +
 4
 0
 5
 +
 Time zone
 +
 Enter

Time zone goes from 000 (disabled) to 012. 002 is the time zone for Fernando de Noronha, 003 for Brasília, 004 for Manaus and 005 for Rio Branco.

#### Enable Smart function (supervision)

Enter + 516 + Enter + select function + Enter

 Key 1
 Smart Function

 Key 2
 Siren triggering due to Smart system failure

#### Setting the time for the Smart function connectivity test

Enter + 57 + ? + Enter

- 3 = 108 min
- 4 = 144 min
- 5 = 180 min

#### Note:

- » The more likely it is that the sensors installed at the site will be triggered at the same time, the longer the time programmed for this function should be.
- » As of version 5.0 the Smart Supervision Time function has been removed and set to 180 minutes.

#### Example:

- 1. In places with few installed sensors, but with several simultaneous activations, the programmed time should be longer.
- In places with many installed sensors, but with little simultaneous activation of the sensors, the programmed value for this function should be lower.

#### Configuration of the communication busbar of the alarm center by keyboard (as of version 1.8.0 of the AMT 4010 Smart/AMT 4010 Smart Net)

Enter + 517 + Enter + Key 1 to 8 + Enter

| Кеу | Busbar   | Busbar | Device     |
|-----|----------|--------|------------|
| 1   | 🗖 - T1T2 | - AB   | Keyboard 1 |
| 2   | 🗖 - T1T2 | - AB   | Keyboard 2 |
| 3   | 🗖 - T1T2 | - AB   | Keyboard 3 |
| 4   | 🗖 - T1T2 | - AB   | Keyboard 4 |
| 5   | 🗖 - T1T2 | - AB   | Receiver 1 |
| 6   | 🗖 - T1T2 | - AB   | Receiver 2 |
| 7   | 🗖 - T1T2 | - AB   | Receiver 3 |
| 8   | 🗖 - T1T2 | - AB   | Receiver 4 |

#### 3.14. Current setting of the siren and auxiliary outputs

(Programming only by the installer)

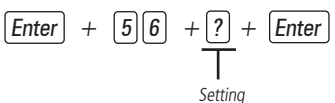

| Setting | Siren (A) | Auxiliar (A) |  |
|---------|-----------|--------------|--|
| 0       | 1,0       | 0,5          |  |
| 1       | 1,0       | 1,0          |  |
| 2       | 1,3       | 0,7          |  |
| 3       | 1,5       | 0,5          |  |

To perform the settings below enter programming mode using the installer password.

#### 3.15. Easy registration of wireless devices (as of version 1.90)

*Note:* as of version 3.30 of AMT 4010 SMART and AMT 4010 SMART NET it will not be possible to register devices out of programming mode.

We do not guarantee the registration/functionality of our centers with wireless sensors that are not manufactured by Intelbras. Regarding remote controls from other manufacturers, they must have the following features to work with our centers:

1. Operate in OOK modulation;

2. Operate on 433.92 Mhz frequency;

3. Transmission rate 1.886 Kbps.

(Out of programming mode)

Remote control registration

0 + XX + Enter, where XX goes from 00 to 60

Wireless sensor registration

1 + XX + Enter, where XX goes from 17 to 64 Wireless Panic registration

2 + XX + Enter, where XX goes from 00 to 60 Wireless Silent Panic registration

3 + XX + Enter, where XX goes from 00 to 60

Wireless Fire registration

4 + 01 + Enter

Wireless Medical Emergency registration

5 + 01 + Enter

Wireless PGM registration

6 + XX + Enter, where XX goes from 01 to 19

#### Block easy registration of wireless devices (as of version 1.90)

(Programação exclusiva do instalador) Enter + 518 + Enter + key 1 + Enter Checked Box: easy registration is blocked Empty Box: Easy Registration is available

# 3.16. Remote Control

Regarding remote controls from other manufacturers, they must have the following features to work with our centers:

- 1. Operate in OOK modulation;
- 2. Operate on 433.92 Mhz frequency;
- 3. Transmission rate 1.886 Kbps.

Enter + 60 + ?? + Enter = remote control program

?? = user number from 00 to 61

#### Delete wireless remote control

Enter + 70 + ?? + Enter = erases remote control ?? = user number from 00 to 61

# Wireless medical emergency

Enter + 65 + Enter

# To delete devices registered as medical emergency

Enter + 75 + Enter

# Wireless panic and fire

Enter + 6 + ? + ?? + Enter ? = function number 2 = panic with siren 3 = silent panic 4 = fire ?? = user 01 to 16

# To program wireless panic and fire (as of version 1.5.0)

Function number

2 = panic with siren

3 = silent panic

4 =fire (for user 01 only)

Enter + 6 ? + ? ? + Enter + activate wireless device

User 01 to 60

# To delete devices programmed for one of these functions

Function number 2 = panic with siren 3 = silent panic 4 = fire (for user 01 only) Enter + 7 ? + ? ? + Enter User 01 to 60

# Delete wireless panic and fire

Enter + 7 + ? + ?? + Enter

2 = panic with siren 3 = silent panic 4 = fire22 = user 01 to 16

#### Remote control for PGM

Enter + 66 + ?? + Enter + control activation ?? (01 to 19) = PGM1 to PGM19

#### Delete wireless PGM

Enter + 76 + ?? + Enter ?? (01 to 19) = PGM1 to PGM19

#### 3.17. Wireless sensors

We do not guarantee the registration/functionality of our centers with wireless sensors that are not manufactured by Intelbras.

Enter + 61 + ?? + Enter + activate wireless sensor ?? = zone number 17 to 64

#### To delete wireless sensors

Enter + 71 + ?? + Enter = deletes wireless sensor ?? = zone number 17 to 64

#### Sensor Test

Enter + 52 + Enter

#### Wireless sensors battery test

Enter + 79 + Enter

#### Bus devices test

Enter + 59 + ? + Enter

? = function group 0 and 1

#### 3.18. Resetting wireless devices

Enter + 7 + Cancel + Enter **Note:** this command deletes all programmed wireless devices.

# 3.19. Sensor connection configuration (valid for versions 1.80 and up)

| Туре | Configuration for the center zones                                               | Configuration for XEZ zones                                                     |  |  |
|------|----------------------------------------------------------------------------------|---------------------------------------------------------------------------------|--|--|
| 0    | Single zone without end-of-line resistor                                         | Single zone without end-of-line resistor                                        |  |  |
| 1    | Single zone without end-of-line resistor and with tamper detection               | Single zone without end-of-line resistor and with tamper detection              |  |  |
| 2    | Single zone with end of line resistor and wiring short circuit detection         | Single zone with end of line resistor and wiring short circuit detection        |  |  |
| 3    | Single zone with end of line resistor, tamper and wiring short circuit detection | Single zone with end of line resistor, tamper an wiring short circuit detection |  |  |
| 4    | Dual zone without end-of-line resistor                                           | Dual zone without end-of-line resistor                                          |  |  |
| 5    | Dual zone without end-of-line resistor and with tamper detection                 | Dual zone without end-of-line resistor and with tamper detection                |  |  |
| 6    | Dual zone with end-of-line resistor, tamper and wiring short-circuit detection   | Dual zone with end-of-line resistor, tamper and wiring short-circuit detection  |  |  |
| 7    | Parallel doubling with wiring short-circuit detection                            | Single zone with end-of-line resistor and wiring short-circuit detection        |  |  |

Enter + 54 + ? + Enter

- ? = connection type from 0 to 7
  - 0 = Single zone without end-of-line resistor
  - 1 = Single zone without end-of-line resistor and with tamper detection
  - 2 = Single zone with end of line resistor and wiring short circuit detection
  - 3 = Single zone with end of line resistor, tamper and wiring short circuit detection
  - 4 = Dual zone without end-of-line resistor
  - 5 = Dual zone without end-of-line resistor and with tamper detection
  - 6 = Dual zone with end-of-line resistor, tamper and wiring short-circuit detection
  - 7 = Parallel doubling with wiring short-circuit detection

#### 3.20. Presence Announcer

Enter + 55 + ? + Enter + select zone + Enter

? = zone group from 0 to 7

0 = zones 1 to 8

1 = zones 9 to 16

2 = zones 17 to 24 3 = zones 25 to 32 4 = zones 33 to 40 5 = zones 41 to 48 6 = zones 49 to 56 7 = zones 57 to 64

#### 3.21. PGM output

- Enter + 50 + A + B + ?? + Enter
- A = 1 (PGM1)
  - 2 (PGM2)
  - 3 (PGM3)
- B = operation mode:
  - 0 = on/off
  - 1 to 8 = pulse duration 1 to 8 seconds
  - 9 =for the siren time
- ?? = event that triggers PGM:
  - 00 = activation by telephone (only PGM1 and PGM2)
  - 01 = password activation
  - 02 = system activation
  - 03 = system deactivation
  - 04 = event reporting
  - 05 = failure to report events
  - 06 = telephone line outage
  - 07 = cut or short-circuit of the siren wire
  - 08 = trigger or panic
  - 09 = trigger or silent panic
  - 10 = fire zone triggering
  - 11 = opening of zone 01
  - 12 = remote control
  - 13 = PGM 1, PGM2 and PGM3 acting as siren

# 3.22. Choice of partition to activate PGMs 1, 2 and 3 at system startup and shutdown (as of version 2.10).

Enter + 67 + 1, 2 or 3 + Enter

| Key 1 | Partition A |
|-------|-------------|
| Key 2 | Partition B |
| Key 3 | Partition C |
| Key 4 | Partition D |

#### 3.23. PGM outputs of PGM expanders

(Only for AMT 4010 Smart/AMT 4010 Smart NET version prior to 1.3.0) To enable the expanders' PGMs 4 to 19, type:

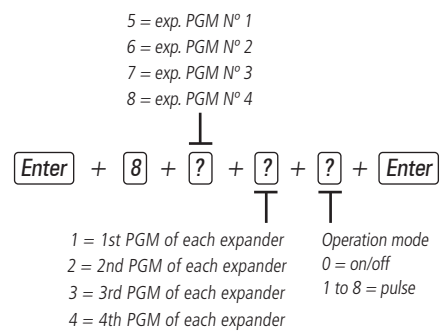

# 3.24. PGM outputs of PGM expanders (as of version 1.3.0)

To program the expanders' PGMs 4 to 19, type:

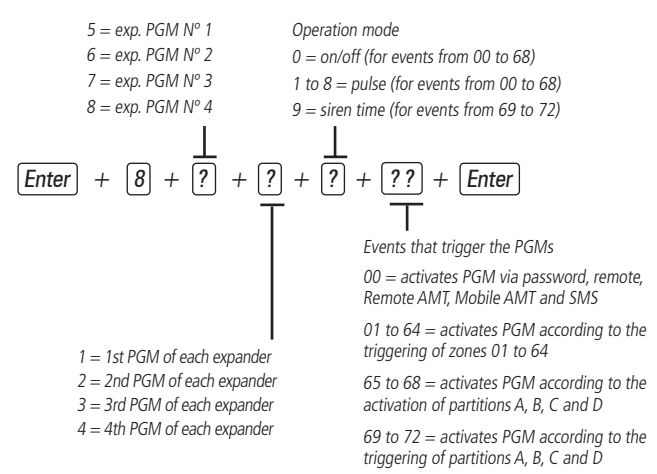

#### 3.25. Clearing low battery and bus trouble indication

Enter + Cancel + Enter

# 3.26. Editing XAT 2000 LCD/XAT 4000 LCD keyboard messages

**Note:** From version 3.30 onward of the AMT 4010 SMART and AMT 4010 SMART NET, it will not be possible to edit the center's messages. Editing will only be possible through the Remote AMT or the Remote AMT App.

- Enter + ? + Activate + ?? + Enter
- ? = 1 name of the alarm center
- ? = 2 users
- ? = 3 zones
- ? = 4 bus devices
- ? = 5 wireless panic user
- ? = 6 wireless fire user
- ? = 7 editable message

?? = user, zone or bus device:

- ?? = 00 center's name
- ?? = from 00 to 61 users
- ?? = from 01 to 64 zones
- ?? = from 01 to 18 bus devices
- ?? = from 01 to 16 wireless panic users
- ?? = from 01 to 16 wireless fire users
- ?? = from 01 (line 1) to 02 (line 2) editable message

# 3.27. Keyboard Messages Reset

**Note:** From version 3.30 onward of the AMT 4010 SMART and AMT 4010 SMART NET, it will not be possible to reset the center's messages.

Enter + ? + Cancel + Enter

? = Message Group:

- ? = 2 users
- ? = 3 zones
- ? = 4 bus devices
- ? = 5 wireless panic user
- ? = 6 wireless fire user

# 3.28. General Configuration

Enter + 51 + ? + Enter + select function + Enter

? = function group 0 to 5

**Obs.:** the Call back and Secretary Override functions have been removed as of version 5.0.

| Key | Function group<br>= 0 | Function<br>group = 1     | Function<br>group s = 2 | Function<br>group = 3          | Function<br>group = 4 | Function<br>group = 5           |
|-----|-----------------------|---------------------------|-------------------------|--------------------------------|-----------------------|---------------------------------|
| 1   | Partitioning          | Silent Panic<br>by key 0  | Reset block             | Sirene cut<br>sensor           | Call back             | Auxiliary<br>output<br>overload |
| 2   | One key activation    | Audible Panic<br>by key 2 | Remote<br>control block | Siren short-<br>circuit sensor | Secretary override    | Bus device<br>problem           |

| Key | Function group<br>= 0                        | Function<br>group = 1                           | Function<br>group s = 2                             | Function<br>group = 3                   | Function<br>group = 4                                | Function<br>group = 5                     |
|-----|----------------------------------------------|-------------------------------------------------|-----------------------------------------------------|-----------------------------------------|------------------------------------------------------|-------------------------------------------|
| 3   | Siren beep on<br>activation/<br>deactivation | Medical<br>emergency by<br><i>key 5</i>         | Keyboard<br>lock if wrong<br>password               | Telephone<br>line cut-off<br>sensor     | Real-Time<br>Reporting                               | Siren<br>problem                          |
| 4   | Activation with open zones                   | Fire panic by<br>key 8                          | Blocks access<br>via<br>telephone                   |                                         | Report<br>battery<br>voltage                         | Telephone<br>line cut-off                 |
| 5   | 6-digit password                             | Maintenance<br>request by<br><i>Enter</i> key   | Blocks<br>resend of<br>activation<br>problems       |                                         | Do not report<br>failures when<br>informing<br>event | Sensor wiring<br>sabotage                 |
| 6   | Auto activation<br>of partition A            | Backlight<br>always on                          | Blocks low<br>battery<br>detection of<br>the center | Auto<br>activation of<br>partition C    | Do not<br>report wrong<br>password                   | Do not<br>generate<br>triggers            |
| 7   | Auto activation<br>of partition B            | Indication of problems by siren                 | Blocks clock<br>display                             | Auto<br>activation of<br>partition D    | Periodic test<br>by phone<br>only                    | SF low<br>battery<br>signaling<br>(beeps) |
| 8   | Clear trigger<br>remote control              | Automatic<br>cancellation<br>by zone<br>opening | Blocks<br>battery<br>protection                     | Hide editable<br>message on<br>keyboard | Disable<br>beep and<br>input/output<br>timing        |                                           |

#### 3.29. Monitoring configuration

#### Periodic test by time schedule

Enter + 470 + HH + MM + Enter

HH = two-digit time in 24h format

MM = two-digit minutes

#### Cancel periodic test by time schedule

Enter + 471 + Cancel + Enter

#### Periodic testing by time interval

Enter + 471 + ??? + Enter

??? = time between tests, from 001 to 255 hours

If ??? = 000 disables periodic testing by time interval

#### Program monitoring account

Enter + 15 + ? + ???? + Enter

 $? = 0 \rightarrow$  account belongs to partition A or the system is not partitioned

- ? = 1 -> account belongs to partition B
- ? = 2 -> account belongs to partition C
- ? = 3 -> account belongs to partition D
- ???? = 4-digit account number

#### Monitoring account in hexadecimal

Enter + 15 + ? + Activate + Enter

- ? = 0 account belongs to partition A or the system is not partitioned
- ? = 1 account belongs to partition B
- ? = 2 account belongs to partition C
- ? = 3 account belongs to partition D

#### **Reset of pending events**

Enter + 16 + Enter

#### Blocking the sending of partition 00 to the monitoring company

Enter + 51 + 5 + Enter + check option 8 + Enter

# Enable profile 1 or profile 2 for reporting events over the phone line

To enable profile 1, type:

Enter + 51 + 3 + Enter + check option 5 + Enter

To enable profile 2, type:

Enter + 51 + 3 + Enter + uncheck option 5 + Enter

#### Forced answer

Enter + 14 + Enter

#### **Reporting Mode**

Enter + 17 + A + B + C + Enter

A = 0 = deactivated

- 1 = regular telephone
- 2 = split telephone
- 3 =double telephone

4 = regular IP

5 = split IP

6 = double IP

7 = double mix

8 = DX-Net/Radioenge radio

B = telephone protocol 1

C = telephone protocol 2

**Note:** the Split Telephone, Split IP and Double Mix functions have been removed as of version 5.0.

The following numbers apply to B and C parameters

0 = Contact-id

1 = Programmable Contact-id

2 = Adenco Express

*Note:* the Adenco Express and Programmable Contact-ID functions have been removed as of version 5.0.

# 3.30. Configuration of call answering for download/upload

Enter + 12 + ?? + Enter ?? = number of rings from 00 to 20

#### Commands for telephone programming

Enter + 10 + ? + (tel. with up to 20 digits) + Enter? = memory from 1 to 8

#### Deleting a telephone number

Enter + 10 + ? + Cancel + Enter

? = memory from 1 to 8

#### Programmed telephone test

Enter + 11 + ? + Enter

? = memory from 1 to 8

#### Interrupt programmed telephone test

Enter + 11 + Enter

# Programming the number of rings to answer

Enter + 12 + ?? + Enter ?? = 2-diait number of rings from 00 to 20

#### Number of attempts to report an event

Enter + 13 + ? + Enter

? = number of attempts from 1 to 9

#### Level of the generated DTMF signal

Enter + 18 + ? + Enter ? = 0 = level 0 (low) 1 = level 1 2 = level 2 (standard) 3 = level 3 4 = level 4 5 = level 5 (high)

### Configuration for internet/GPRS operation

**Note:** to be able to use the following features you need to install the XEG 4000 Smart, XG 4000 Smart or XE 4000 Smart module (optional).

#### **Communication priority**

Enter + 19 + ? + Enter

? = 0 - Ethernet

- 1 GPRS
- 2 Ethernet GPRS
- 3 GPRS Ethernet

Note: function 3 GPRS - Ethernet has been removed as of version 5.0.

#### **Destination IP address**

Enter + 801 + ? + Enter + edit the address + Enter

? = 1 - IP address 1

2 - IP address 2

# Port

Enter + 802 + A + BBBB + Enter A = 1 - port 1 2 - port 2 BBBB = port number

# Destination domain name (DNS)

Enter + 803 + ? + Enter + edit the DNS + Enter

- ? = 1 address 1
  - 2 address 2

# **Options for IP monitoring**

Enter + 830 + Enter + select the keys + Enter

| Key 1  | Enables sending events to the monitoring company 1        |
|--------|-----------------------------------------------------------|
| Key 2  | Enables sending events to the monitoring company 2        |
| Key 3  | Enables the domain name (DNS) of the monitoring company 1 |
| Key 4  | Enables the domain name (DNS) of the monitoring company 2 |
| Key 71 | Enables the sending of events to Guardian on server 1     |
| Key 81 | Enables the sending of events to Guardian on server 2     |

<sup>1</sup> Only valid for AMT 4010 SMART and AMT 4010 SMART NET as of version 3.00 and 2.00 of XEG 4000 SMART.

# Viewing the center's MAC

Enter + 811 + Enter

# 3.31. Local Ethernet Configuration

#### IP address of the center

Enter + 8120 + Enter + edit the address + Enter

#### Network mask

Enter + 8130 + Enter + edit the mask + Enter

#### Gateway

Enter + 8140 + Enter + edit the gateway + Enter

#### **DNS servers for Ethernet**

Enter + 815 + ? + Enter + edit the server + Enter

? = 1 - server 1

2 - server 2

Note: helps with connection stability.

# Ethernet heartbeat interval (link test)

Enter + 816 + ??? + Enter

??? = Three-digit interval from 001 to 020 minutes

**Note:** the center, from version 5.0 onwards, generates the following event when a Connection Failure and Restoration occurs.

| Device   | Event                                      | Index |
|----------|--------------------------------------------|-------|
| Eth IP 1 | 1 361 - ETH Keep Alive failure             | 1     |
| Eth IP 2 | 3 361 - ETH Keep Alive Restoration failure | 2     |

# Ethernet channel options (enable DHCP)

Enter + 831 + Enter + select key 1 + Enter

# 3.32. Configuration for GPRS (General Packet Radio Service)

# Login

```
Enter + 822 + ? + Enter + edit login + Enter
? = 1 - operator 1
```

2 - operator 2

| Operator | Login |  |
|----------|-------|--|
| TIM      | tim   |  |
| Claro    | claro |  |
| Vivo     | vivo  |  |
| Oi       | oi    |  |
| -        |       |  |

#### Password

Enter + 823 + ? + Enter + edit the password + Enter

? = 1 - operator 1

2 - operator 2

| Operator | Password |
|----------|----------|
| TIM      | tim      |
| Claro    | claro    |
| Vivo     | vivo     |
| Oi       | oi       |

#### APN

Enter + 824 + ? + Enter + edit the APN + Enter

- ? = 1 operator 1
  - 2 operator 2

| Operator | APN                                  |
|----------|--------------------------------------|
| TIM      | tim.br                               |
| Claro    | claro.com.br or generic.claro.com.br |
| Vivo     | zap.vivo.com.br                      |
| Oi       | gprs.oi.com.br                       |

#### PIN

Enter + 825 + A + BBBB + Enter

A = 1 - operator 1

2 - operator 2

BBBB = PIN

#### GPR heartbeat interval (link test)

Enter + 827 + ??? + Enter

??? = Three-digit interval from 001 to 020 minutes

**Note:** the center, from version 5.0 onwards, generates the following event when a Connection Failure and Restoration occurs.

| Device    | Event                                       | Index |
|-----------|---------------------------------------------|-------|
| GPRS IP 1 | 1 360 - GPRS Keep Alive failure             | 1     |
| GPRS IP 2 | 3 360 - GPRS Keep Alive Restoration failure | 2     |

#### DNS servers for GPRS

Enter + 828 + ? + Enter + edit the server + Enter

? = 1 - server 1

2 - server 2

Note: helps with connection stability.

#### **GPRS** connection attempt interval

Enter + 829 + ?? + Enter

?? = time from 00 to 20 minutes

Note: factory default: 5 minutes.

*Note:* the GPRS connection attempt interval function has been set to 0 and cannot be changed as of version 5.0.

#### **GPRS** connection response timeout

Enter + 820 + ??? + Enter

??? = time from 060 to 120 seconds

Note: factory default: 090 (90 seconds).

#### **GPRS/AMT** mobile channel options

Enter + 832 + Enter + select the keys + Enter

| Key 1 | Chip 1             |
|-------|--------------------|
| Key 2 | Chip 2             |
| Key 3 | SMS Sending        |
| Key 4 | SMS Reception      |
| Key 5 | Enables AMT Mobile |

- Note: » The center does not make phone calls via chip, it uses this channel only for sending SMS and GPRS connection.
  - » The center does not send silent panic SMS.
  - » As of version 3.00 AMT 4010 SMART and AMT 4010 SMART NET it will not be possible to disable AMT Mobile.
  - » The SMS sending and SMS receiving functions have been removed as of version 5.0.

# Select SMS events

**Note:** The Select SMS Events Function has been removed as of version 5.0. Enter + 833 + Enter

 Key 1
 SMS on activation

 Key 2
 SMS on activation

 Key 3
 SMS for triggers (will send only the first trigger that occurs))

 Key 4
 SMS activation/deactivation by the duress password

#### **Telephone for SMS**

Note: the Phone for SMS function has been removed as of version 5.0.

Enter + 84 + ? + Enter + 20-digit phone number + Enter

? = memory 1 to 5

#### Deleting a telephone number for SMS

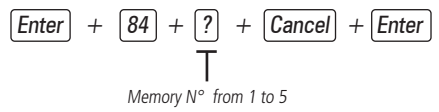

**Note:** the function Delete a Telephone Number for SMS has been removed as of version 5.0.

#### 3.33. Functions via SMS

#### SMS messaging

Note: the SMS Messaging function has been removed as of version 5.0.

It is not necessary to configure GPRS (login, APN or password) of the chip for the *SMS* function to work.

#### 3.34. Temporary master and installer password reset

- 1. Disconnect the center from the AC mains and the battery;
- 2. Short-circuit the terminals where the siren is connected;
- 3. Connect the center to the AC mains;
- 4. For 30 seconds the master password will reset to 1234 and the installer password will reset to 9090.

# 3.35. Reset by programming mode

Enter + 0000 + Enter

This command delets all settings from the center, except wireless devices and LCD keypad messages.

**Note:** this command deletes only messages such as Alarm Center Name and Editable Message (line 1 and line 2).

# 3.36. Bootloader

This feature is an option to update the center's software using a USB AB cable (not supplied by Intelbras) connected to the computer. This update must be performed by a qualified person, before using it, consult Intelbras technical support to download the *Bootloader Wizard App* software and also to learn how to use this feature.

**Attention:** Wireless communication technology, when exposed to environments with high power radiation, can suffer interference and have its performance impaired, for example: locations near TV towers, AM/FM radio stations, amateur radio stations, etc. It is advised to use mixed connections for increased safety.

# 3.37. Bus device recognition (as of version 5.0)

Every time the center is powered on, it checks which bus devices are present. For each device found, it generates event 3 531 - Bus device addition along with its index, similar to the table below.

| Device     | Event                              | Index   |
|------------|------------------------------------|---------|
| XAT 1 to 4 | 3 531 – Adding a device on the bus | 1 a 4   |
| XAR 1 to 4 | 3 531 – Adding a device on the bus | 5 a 8   |
| XEP 1 to 4 | 3 531 – Adding a device on the bus | 9 a 12  |
| XEZ1 to 4  | 3 531 – Adding a device on the bus | 13 a 18 |

*Note:* this event is generated once, and occurs when the center is turned on.

# Warranty Terms

It is hereby expressly stated that this contractual warranty is conferred under the following conditions:

| Name of client:   |
|-------------------|
| Client Signature: |
| Invoice Nº:       |
| Date of purchase: |
| Model:            |
| Detailaru         |

Serial Nº:

Retailer:

- 1. All parts, pieces and components of the product are guaranteed against eventual manufacturing defects, which they may eventually present, for a period of 1 (one) year this being 90 (ninety) days of legal guarantee and 9 (nine) months of contractual guarantee -, as from the date of purchase of the product by the Consumer, as shown on the invoice for the purchase of the product, which is an integral part of this Term throughout the entire national territory. This contractual warranty includes the free replacement of parts, pieces, and components that present manufacturing defects, including the expenses for the labor used in this repair. If no manufacturing defect is found, but defect(s) arising from improper use, the Consumer will bear these expenses.
- 2. The product's installation should be done according to the Product Manual and/or Installation Guide. If your product requires installation and configuration by a qualified technician, look for a competent and specialized professional, considering that the costs for these services are not included in the product's price.
- 3. Once the defect is confirmed, the Consumer must immediately contact the nearest Authorized Service listed by the manufacturer - only these are authorized to examine and repair the defect during the warranty period foreseen herein. If this is not done, this warranty will be void, since it will be characterized as a violation of the product.
- 4. In the event that the Consumer requests home assistance, he or she must go to the nearest Authorized Service to inquire about the technical visit fee. If it is necessary to remove the product, the resulting expenses, such as transportation and security costs to and from of the product, will be the responsibility of the Consumer.

- 5. The warranty will totally lose its validity in the occurrence of any of the following hypotheses: a) if the defect is not of manufacturing, but caused by the Consumer or by third parties not related to the manufacturer; b) if the damage to the product comes from accidents, disasters, nature agents (lightning, flooding, landslides, etc.), humidity, voltage in the electrical network (overvoltage caused by accidents or excessive fluctuations in the network), installation/use in disagreement with the user's manual or resulting from the natural wear and tear of the parts and components; c) if the product has suffered chemical, electromagnetic, electrical or animal (insects, etc.) influence; d) if the product's serial number has been tampered with or scraped; e) if the device has been breached.
- 6. This warranty does not cover loss of data, therefore it is recommended, if relevant to the product, that the Consumer make a regular backup copy of the data on the product.
- 7. Intelbras is not responsible for the installation of this product, nor for any attempts of fraud and/or sabotage on its products. Keep the software updates and applications used up-to-date, if relevant, as well as the network protections required for protection against intrusions (hackers). The equipment is guaranteed against vices within its normal conditions of use, and it is important to be aware that, because it is an electronic equipment, it is not free of frauds and scams that may interfere with its correct operation.
- 8. After its useful lifespan, the product must be delivered to an Intelbras authorized service center or directly disposed of in an environmentally appropriate manner, avoiding environmental and health impacts. If you prefer, the battery as well as other Intelbras brand electronics without use, can be discarded at any Green Eletron collection point (manager of electro-electronic waste with whom we are associated). If you have any questions about the reverse logistics process, please contact us by phone (48) 2106-0006 or 0800 704 2767 (Monday to Friday from 8am to 8pm and on Saturdays from 8am to 6pm) or by e-mail suporte@intelbras.com.br.
- LGPD General Personal Data Protection Law: this product processes personal data and Intelbras has access to the data in this product under the terms of the Privacy Policy.

As these are the conditions of this supplemental Warranty Term, Intelbras S/A reserves the right to alter the general, technical and aesthetic characteristics of its products without prior notice.

All images in this manual are illustrative.

Product benefited by the Informatics Law.

# intelbras

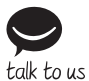

Customer Support: (© (48) 2106 0006 Forum: forum.intelbras.com.br Support via chat: chat.intelbras.com.br Support via e-mail: suporte@intelbras.com.br Customer Service: 0800 7042767 Where to buy? Who installs it? 0800 7245115

Produced by: Intelbras S/A – Indústria de Telecomunicação Eletrônica Brasileira Rodovia BR 459, km 124, 1325 – Distrito Industrial – Santa Rita do Sapucaí/MG – 37540-000 CNPJ 82.901.000/0016-03 – www.intelbras.com.br | www.intelbras.com

01.22 Made in Brazil